# **T** Business

# Office 365

ZMĚNA LICENCE Z MĚSÍČNÍ NA ROČNÍ V PORTÁLU MOJE FIRMA

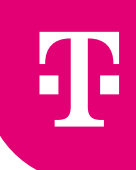

## Šetřete náklady s ročními licencemi

Převeď te si své měsíční licence na roční, které jsou přibližně **o 20 % levnější**. Platí se měsíčně a kdykoliv můžete navýšit jejich počet nebo upgradovat licenční plán na vyšší. Během 12měsíčního závazku nelze licence zrušit nebo snížit jejich počet. Roční licence můžete kombinovat s měsíčními a zachovat si tak flexibilitu v jejich počtu.

### Postup změny licence z měsíční na roční

Pro plynulou změnu licencí doporučujeme aktivovat nové roční licence a až poté, co budou připravené k použití, deaktivovat stávající měsíční.

V portálu Moje firma klikněte na záložku Služby.

| T Moje           | 🖁 T-Mobile Web 💬 F         | Poslat SMS 🕀 English    | C ICT Portál  |        |              | ٨       | Martina Deutschová | CS IČO: 42324319 ∨ |
|------------------|----------------------------|-------------------------|---------------|--------|--------------|---------|--------------------|--------------------|
| <b>T</b> firma P | Přehled Služby             | Vyúčtování Faktur       | rační skupiny | Obchod | Správa firmy |         |                    |                    |
|                  |                            |                         | Př            | ehled  | 1            |         |                    |                    |
|                  |                            |                         |               |        |              |         |                    |                    |
| Q Vyhledejte a   | záznam podle čísla, aliasu | nebo fakturační skupiny |               |        |              |         |                    | Hledat             |
|                  |                            |                         |               |        |              |         |                    |                    |
|                  |                            |                         |               |        |              |         |                    |                    |
|                  |                            |                         |               | ſ      |              | 200     | ſ                  |                    |
| Hromadn          | الر <u>د</u><br>ié změny   | Převod čísla v rámci T  | -Mobile       | Nové   | číslo        | Reporty | Rámcová            | á smlouva          |
|                  |                            |                         |               |        |              |         |                    |                    |

Přejděte na IT řešení.

|   |                    |                                                       |          |                          |        |                                         | Služk                                | у |        |            |   |  |        |  |
|---|--------------------|-------------------------------------------------------|----------|--------------------------|--------|-----------------------------------------|--------------------------------------|---|--------|------------|---|--|--------|--|
| C | ) ма               | obilní služby                                         | >        | 🄗 Fixní                  | služby |                                         | IT řešení                            | > | ) Osta | tní služby | > |  |        |  |
|   | Q                  | Hledejte podle čísla                                  | služby n | ebo aliasu               |        |                                         |                                      |   |        |            |   |  | Hledat |  |
|   | Pokro              | čilé hledání pro Služb                                | y Firemr | ního řešení 🗸            |        |                                         |                                      |   |        |            |   |  |        |  |
|   |                    |                                                       |          |                          |        |                                         |                                      |   |        |            |   |  |        |  |
|   |                    |                                                       |          |                          |        |                                         |                                      |   |        |            |   |  |        |  |
|   | Sezi               | nam všech slu                                         | žeb      |                          |        |                                         |                                      |   |        |            |   |  |        |  |
|   | <b>Sezi</b><br>Typ | nam všech slu<br><sup>Číslo</sup>                     | žeb      | Stav                     |        | Název                                   |                                      |   | A      | ias        |   |  |        |  |
|   | Sezi<br>Typ        | nam všech slu<br>Číslo<br>220 886 456                 | žeb      | Stav<br>Aktivn           | ń      | Název<br>Telefonní lir                  | nka Premium 1+1                      |   | A      | ias        |   |  | >      |  |
|   | Sezi<br>Typ        | nam všech slu:<br>Číslo<br>226 886 456<br>603 372 191 | žeb      | Stav<br>Aktivn<br>Aktivn | ń      | Název<br>Telefonní lir<br>Tarif 7 Pro F | nkā Premium 1+1<br>īirmu bez závazku |   | A<br>- | ias        |   |  | >      |  |

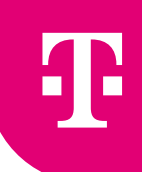

#### Vyberte T-Mobile M365.

|                                                                                                    |                                                 | II reseni                                                  |                 |        |
|----------------------------------------------------------------------------------------------------|-------------------------------------------------|------------------------------------------------------------|-----------------|--------|
|                                                                                                    |                                                 |                                                            |                 |        |
| Q Hledejte podle čísla s                                                                                      | služby nebo aliasu                              |                                                            |                 | Hledat |
| Vyhledáváte pouze v kategorii I                                                                               | F řešení                                        |                                                            |                 |        |
| Pro hledání bylo nalezeno 1                                                                                   | 2 výsledků                                      |                                                            |                 |        |
|                                                                                                    |                                                 |                                                            |                 |        |
|                                                                                                    |                                                 |                                                            |                 |        |
|                                                                                                    |                                                 |                                                            |                 |        |
|                                                                                                    |                                                 |                                                            |                 |        |
| Seznam služeb IT i                                                                                            | ŕešení                                          |                                                            |                 |        |
| Seznam služeb IT i                                                                                            | fešení                                          |                                                            |                 |        |
| Seznam služeb IT i<br>Typ Čislo                                                                               | <b>řešení</b><br><sub>Stav</sub>                | Název                                                      | Alias           |        |
| Seznam služeb IT i<br>Typ Číslo                                                                               | <b>řešení</b><br>Stav<br>Aktivní                | Název<br>Business Aolikace                                 | Alias<br>-      |        |
| Seznam služeb IT i<br>Typ Čislo<br>🗇 ICT230362                                                                | <b>řešení</b><br>Stav<br>O Aktivní              | Näzev<br>Business Aplikace                                 | Alias<br>-      | >      |
| Seznam služeb IT i       Typ     Číslo       (CT230362)     (CT261480)                                        | f <b>ešení</b><br>Stav<br>Aktivní<br>Aktivní    | Název<br>Business Aplikace<br>T-Mobile M365                | Alias<br>-      | >      |
| Seznam služeb IT i<br>Typ čislo                                                                               | fešení<br>Stav<br>Aktivní<br>Aktivní            | Název<br>Business Aplikace<br>T-Mobile M365<br>T-Cloud VDC | Alias<br>-<br>- | >      |
| Seznam služeb IT i       Typ     Číslo       ()     ICT230362       ()     ICT261480       ()     VDC00100000 | fešení<br>Stav<br>Aktivní<br>Aktivní<br>Aktivní | Název<br>Business Aplikace<br>T-Mobile M365<br>T-Cloud VDC | Alias<br>-<br>- | >      |

Zobrazí se detailní seznam všech vašich licencí.
Nákup nové roční licence probíhá přes tlačítko + Zakoupit nový produkt, dále postupujte jako při běžném nákupu.

| Tenant testingcz.onmicrosoft.com |               |                    |               |                           |                                |   |
|----------------------------------|---------------|--------------------|---------------|---------------------------|--------------------------------|---|
| Název produktu                   | Počet licenci | Fakturační skupina | Příští obnova | Cena měsíčně za licenci 🕦 | Cena měsíčně všechny licence 🚺 |   |
| Exchange Online Kiosk            | 1             | 5774 3575          | 27.03.2024    | 58,00 Kč bez DPH          | 58,00 Kč bez DPH               | > |
| Microsoft Defender for Identity  | 1             | 5954 6681          | 06.04.2024    | 157,00 Kč bez DPH         | 157,00 Kč bez DPH              | > |
| Microsoft Teams Essentials       | 2             | 5954 6681          | 14.03.2024    | 114,00 Kč bez DPH         | 228,00 Kč bez DPH              | > |
| + Zakoupit nový produkt          |               |                    |               |                           |                                |   |
|                                  |               |                    |               |                           |                                |   |

Po kliknutí na konkrétní licenci ji můžete administrovat.

| leuhrazená vyúčtování           | 5 299,97 Kč s DPH                           | 🖸 Otevřít Microsoft 365 portál | 🛞 Deaktivovat produkt     |
|---------------------------------|---------------------------------------------|--------------------------------|---------------------------|
| ro fakturační skupinu 5778 7482 | Přejít na vyúčtování                        | 2 Změnit počet licencí         |                           |
| Základní údaje produktu         |                                             |                                |                           |
| Číslo služby                    | LIC00073662                                 | Stav služby                    | Aktivní                   |
| Fakturační skupina              | Testing - B2B Portal UAT3 - Tři (5774 3575) |                                |                           |
| Název produktu                  | Exchange Online Kiosk                       | Datum pořízení                 | 27.06.2023 15:00          |
| Typ licence                     | Měsíční                                     | Poslední obnova                | 27.02.2024 14:00          |
| Počet licencí                   | 1                                           | Příští obnova                  | 27.03.2024 14:00          |
|                                 | 50 00 W I DDU                               |                                | 0707 000444 00 07 04 0004 |

Měsíční licence má sedmidenní **Retenční dobu**, během které je možné měnit počet licencí nebo je deaktivovat. V portálu najdete Retenční dobu v Základních údajích produktu.

Pokud jste se přihlásili do portálu v Retenční době, můžete vybranou licenci deaktivovat ihned. Pokud jste se přihlásili mimo Retenční dobu, můžete zrušení licence naplánovat.

| Zaktadni udaje produk     | tu                                          |                 |                                        |
|---------------------------|---------------------------------------------|-----------------|----------------------------------------|
| Číslo služby              | LIC00073662                                 | Stav služby     | Aktivní                                |
| Fakturační skupina        | Testing - B2B Portal UAT3 - Tři (5774 3575) |                 |                                        |
| Název produktu            | Exchange Online Kiosk                       | Datum pořízení  | 27.06.2023 15:00                       |
| Typ licence               | Měsíční                                     | Poslední obnova | 27.02.2024 14:00                       |
| Počet licencí             | 1                                           | Příští obnova   | 27.03.2024 14:00                       |
| Cena měsíčně za licenci 👔 | 58,00 Kč bez DPH                            | Retenční doba 🕕 | 27.03.2024 14:00 - 03.04.2024<br>15:00 |

V detailu produktu potvrďte Deaktivovat produkt.
V dalším kroku potvrďte deaktivaci nebo její naplánování.

| <b>leuhrazená vyúčtování</b><br>ro fakturační skupinu 5778 7482                                                                                                    | <b>5 299,97 KČ</b> s DPH<br>Přejít na vyúčtování | Otevřít Microsoft 365 portál Změnit počet licencí | Deaktivovat produkt                                  |
|----------------------------------------------------------------------------------------------------|--------------------------------------------------|---------------------------------------------------|------------------------------------------------------|
|                                                                                                    |                                                  |                                                   |                                                      |
| i T-Mobile > T-Mobile M365 > Exchange Onli<br>Exchange Online<br>Přejete si naplánovat objednávku na<br>Ano - objednávka se naplánuje                                                           | ne Kiosk<br>Kiosk<br>28.03.2024                  |                                                   | Martina Deutschová<br>ICT261480<br>Změnit            |
| T-Mobile   T-Mobile M365   Exchange Online     Exchange   Online     Přejete si naplánovat objednávka na     Ano - objednávka se naplánuje     Ne - objednávka se zruší     Pokračovat   Zrušit | e Kiosk<br>Kiosk<br>28.03.2024                   |                                                   | Martina Deutschová<br>ICT261480<br>Změnit<br>Přehled |

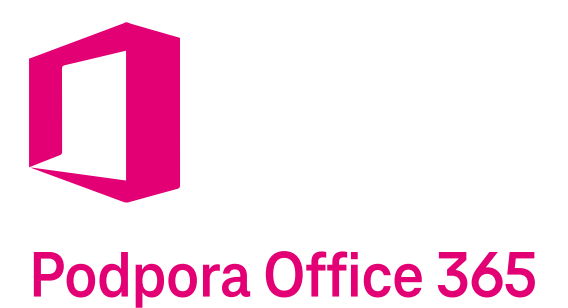

Pokud budete potřebovat s něčím poradit nebo pomoct, napište nám na cloud@t-mobile.cz. Kolegové z technické podpory se s vámi co nejdřív spojí a pomůžou vám vše vyřešit.